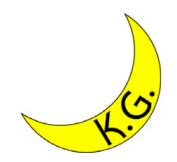

# Mac OSX 対応 Eclipse導入マニュアル

## 2020/04/14版

### 関西学院大学 理工学部 人間システム工学科 工藤 卓

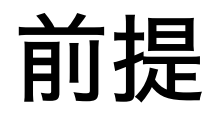

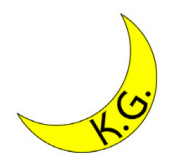

### ・OS: Mac OS Catalina var. 10.15 或いはそれ以前の <u>64bit</u> Mac OS

- ・ ユーザは管理者権限を持っている.
- ・Eclipseバージョン: Eclipse 4.6 Neon Mac 64bit <u>Full Edition</u>

\*Mac版は4.6 Neonからしか用意されていない. Full Editionでなければ動作しない場合がある.

・Webブラウザ: Google Chrome

手順

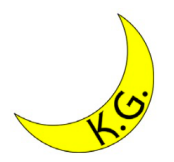

以下のWEBサイト掲載の手順に準ずる. https://giita.com/cypher256/items/233795f4fc58a704ee47

- 1. dmgファイルのダウンロード
- ダウンロードした dmg ファイルを開いて、プログラムアイコンをアプリフォルダにドラッグ &ドロップ
- 3. Eclipseの起動
- 4. ダウンロードしたアプリケーションの実行許可 変更・システム環境設定からEclipseの再起動
- 5. Workspaceの設定

# 1. dmgファイルのダウンロード

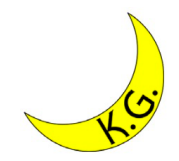

## \*以下のWEBサイトからダウンロード.

#### Pleiades 日本語化プラグイン:

#### https://mergedoc.osdn.jp/index.html#pleiades.html

| Mercelloc Project                                                                                                    |                                                                                                    |                                    | Qiita                                 |                                |
|----------------------------------------------------------------------------------------------------|----------------------------------------------------------------------------------------------------|------------------------------------|---------------------------------------|--------------------------------|
| Mergeboe Troject                                                                                                    |                                                                                                    |                                    | 自習室のバージョン                             | は4.5 Mars                      |
| Pleiades 日本語化プラグイン                                                                                                    | Pleiades All in One ダワ                                                                                                    | ウンロード                              | だが, Mac用は 4.6 Neon以降<br>しかないので 4.6を使う |                                |
| 問題・不具合などの報告                                                                                                    | Pleiades All in One は Windows, Mac 向けに Eclipse 本体と日本語化         アインをまとめたパッ           ケージです。また、Full Edition の場合は JDK のインストールや環境変数の設定が不         確設定も自動で行われるため、ダウンロードして起動すれば、すぐに |                                    |                                       |                                |
| ①×<br>不要ファイルを74GB                                                                                                    | 日本語化された Eclipse を利用できます。既にインストール済みの Eclipse に適用<br>のみをダウンロードしてください。                                                                                                    |                                    |                                       |                                |
| まで削除<br>CleanMyMac X                                                                                                    | Eclipse 2020                                                                                                    | Eclipse 2019                       | Eclipse 2018                          | Eclipse 4.8 Photon             |
| 不要なアプリや隠れた大容量<br>ファイルを削除し、Macを高速化。                                                                                                    | 最新版                                                                                                    | 2020/02/13                         | 2018/10/04 (32bit 最終版)                | 2018/06/27                     |
| 開く                                                                                                    | Eclipse 4.7 Oxygen 2017/06/28                                                                                                    | Eclipse 4.6 Neon<br>2016/06/22     | Eclipse 4.5 Mars<br>2015/06/24        | Eclipse 4.4 Luna<br>2014/06/25 |
| JetBrains マニュアル日本語版                                                                                                    | Eclipse 4.3 Keplar                                                                                                    | Eclipse 4.2 Juno                   | Eclipse 3.7 Indigo                    | Eclipse 3.6 Helios             |
| Spring Boot 入門                                                                                                    | 2013/06/26                                                                                                    | 2012/06/27                         | 2011/06/22                            | 2010/06/23                     |
| Jakarta EE Javadoc 日本語訳                                                                                                    | Eclipse 3.5 Galileo<br>2009/06/24                                                                                                    | Eclipse 3.4 Ganymede<br>2008/06/25 | Eclipse 3.3 Europa<br>2007/06/29      |                                |
| <ul> <li>Windows では <u>7-Zip</u> で解凍してください。それ以外で解凍した場合、パス長 260 文字制限により正常動作しません。</li> <li>Windows 標準の Eclipse のエンコーディングは MS932 ですが、Pleiades All in One 3.4 以降ではデフォルトで UTF-8 に統一されています。UTF-8 以外で<br/>作成されたプロジェクトは文字化けするため、<u>プロジェクトのエンコーディングを明示的に指定</u>してください。</li> </ul> |                                                                                                    |                                    |                                       |                                |

# 1. dmgファイルのダウンロード-2

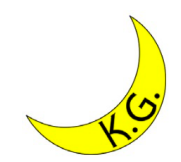

## \*以下のWEBサイトからダウンロード.

#### Pleiades 日本語化プラグイン:

https://mergedoc.osdn.jp/index.html#pleiades.html

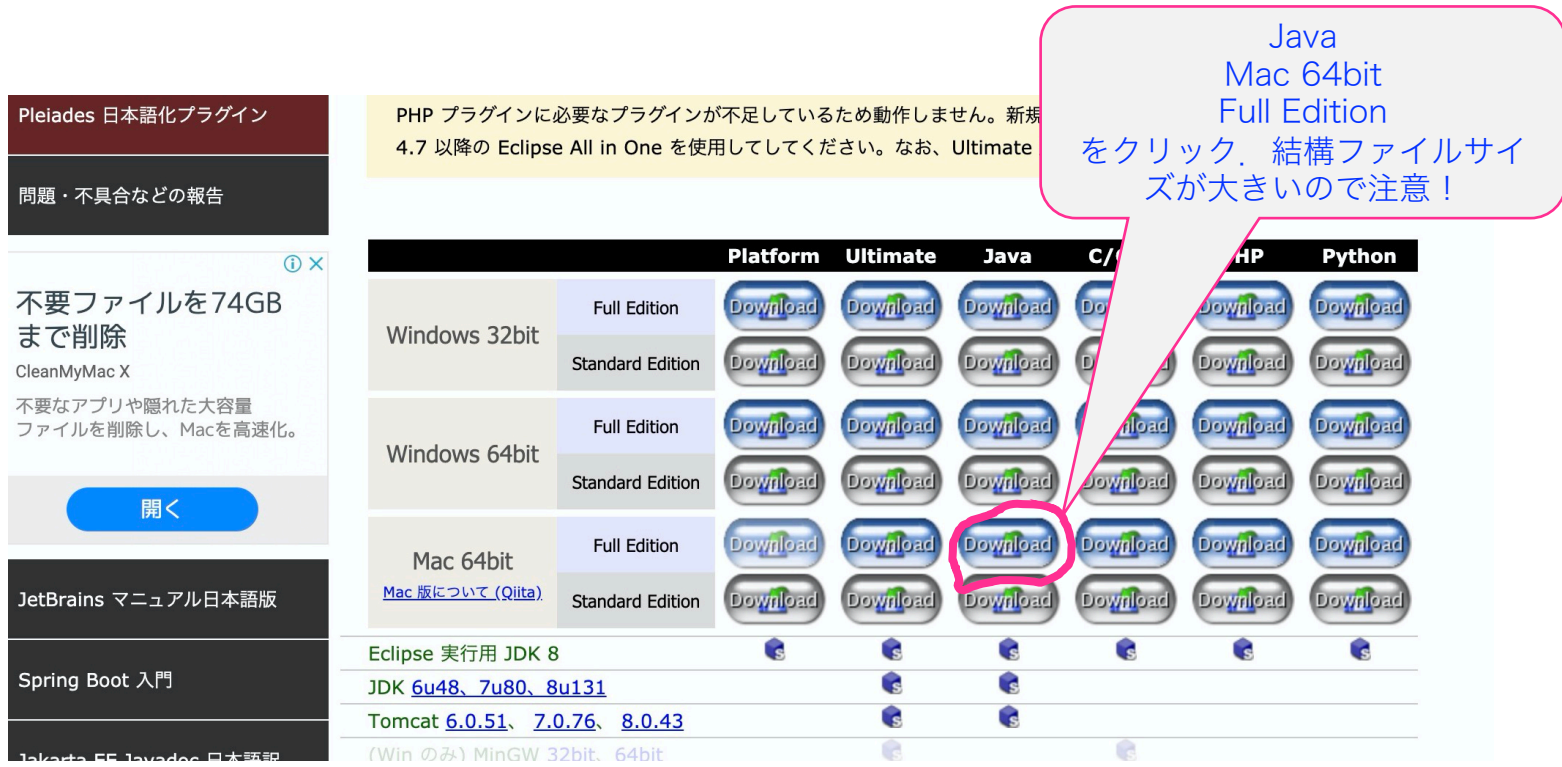

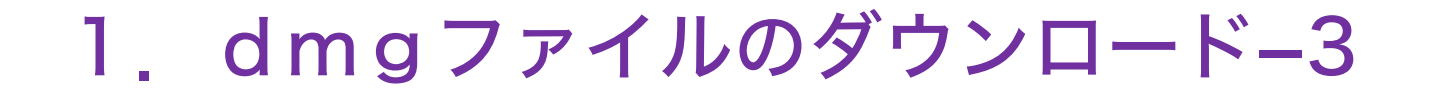

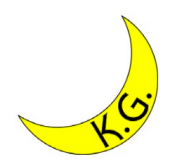

## \*ダウンロードフォルダに以下のdmgファイルが ダウンロードされる. ファイルサイズが1GB程度あるので注意!

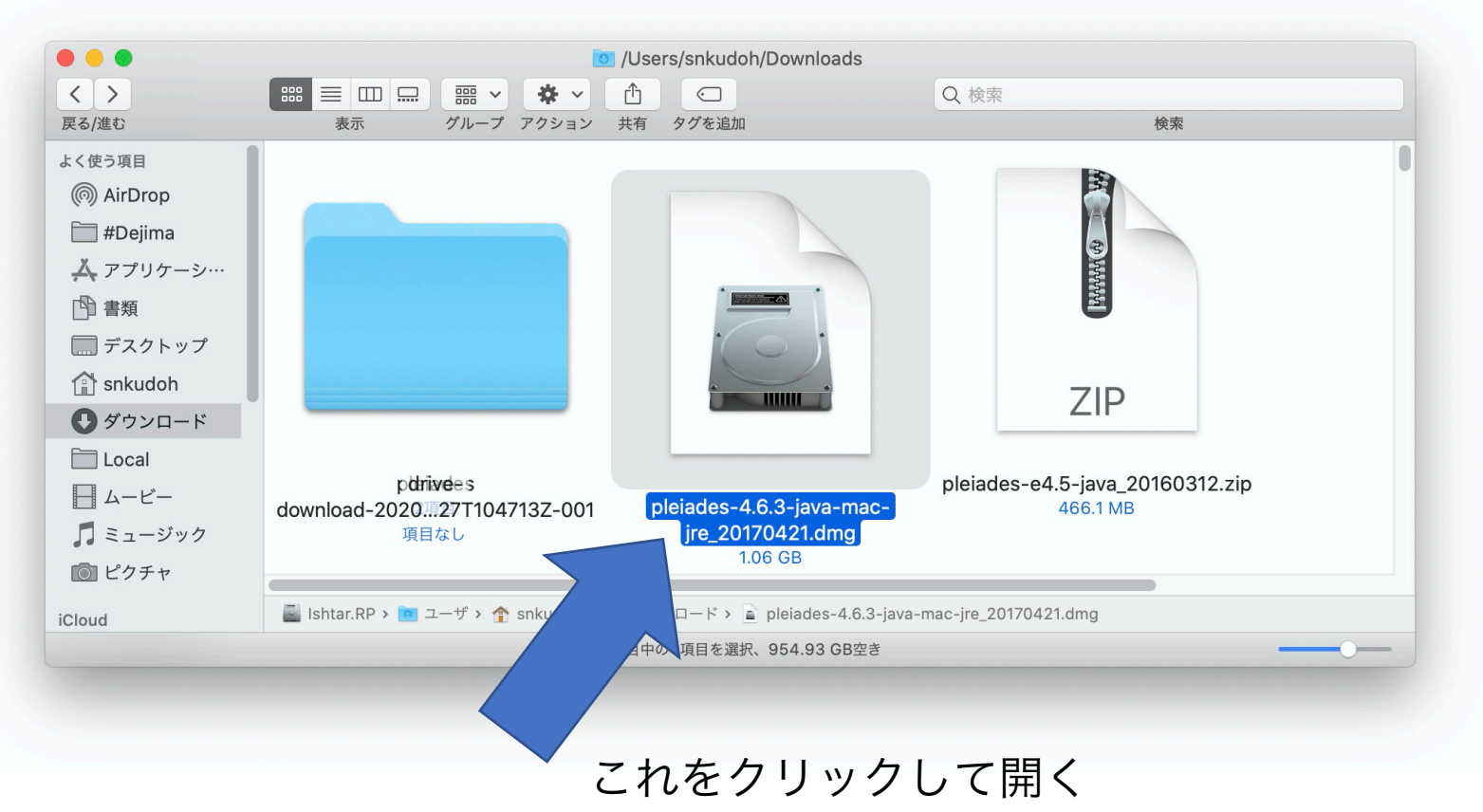

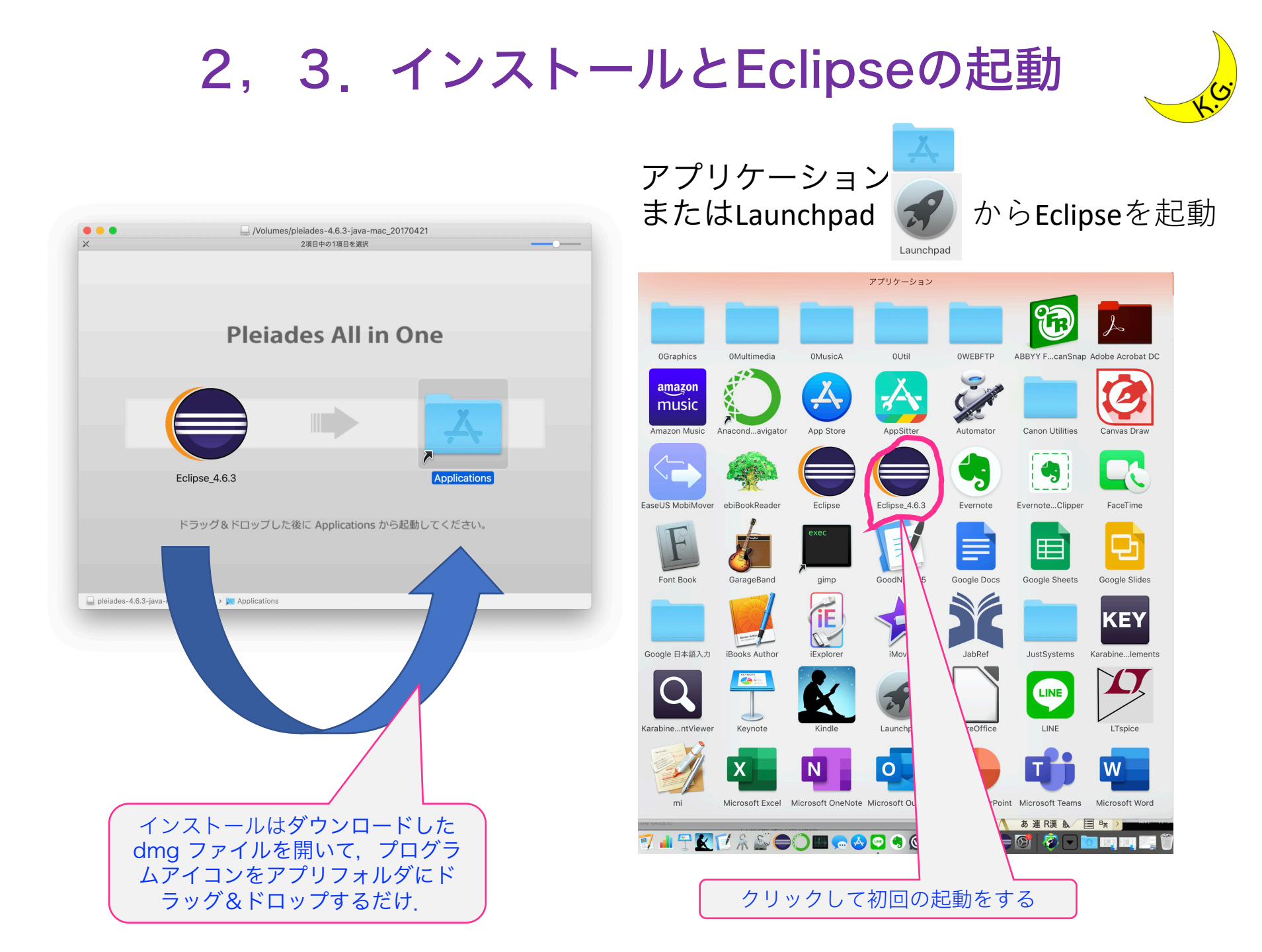

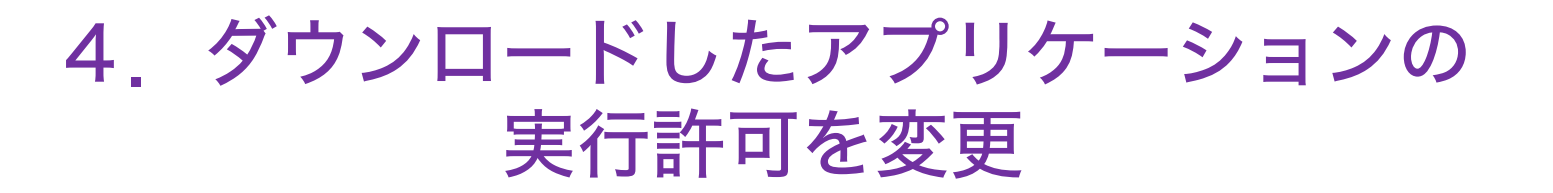

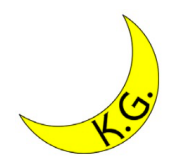

Eclipseを初めて起動すると起動すると、どちらかのダイアログが表示される.

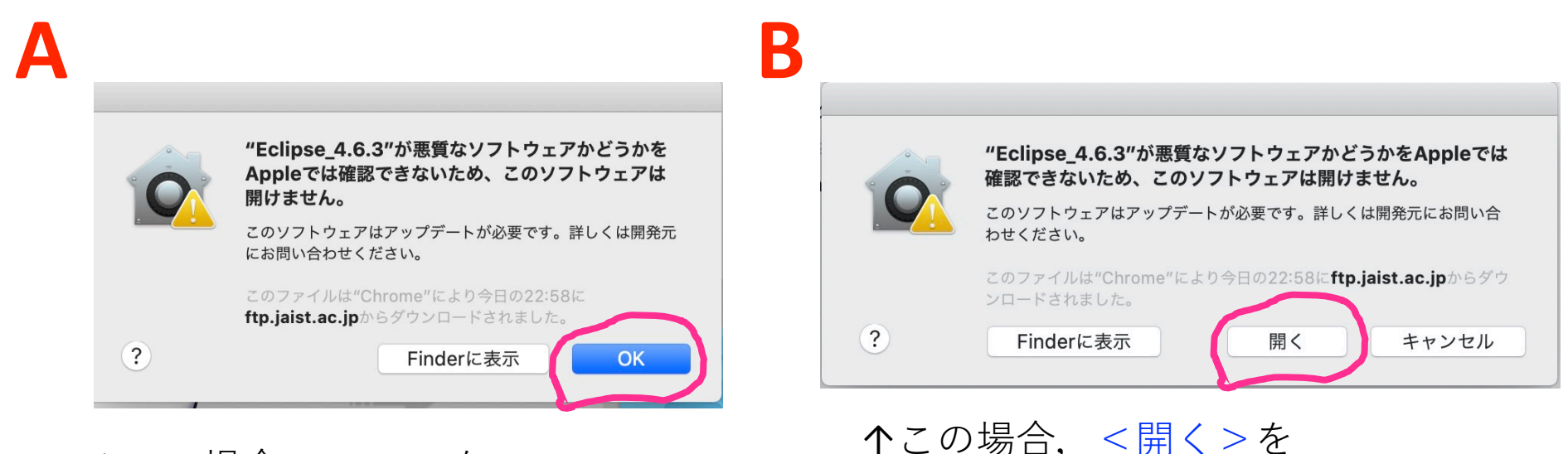

クリックするとそのまま起動する。

↑この場合、 <OK>を クリックするとダイアログが 閉じる.そのあと <システム環境設定> からセキュリティ設定を変更する.

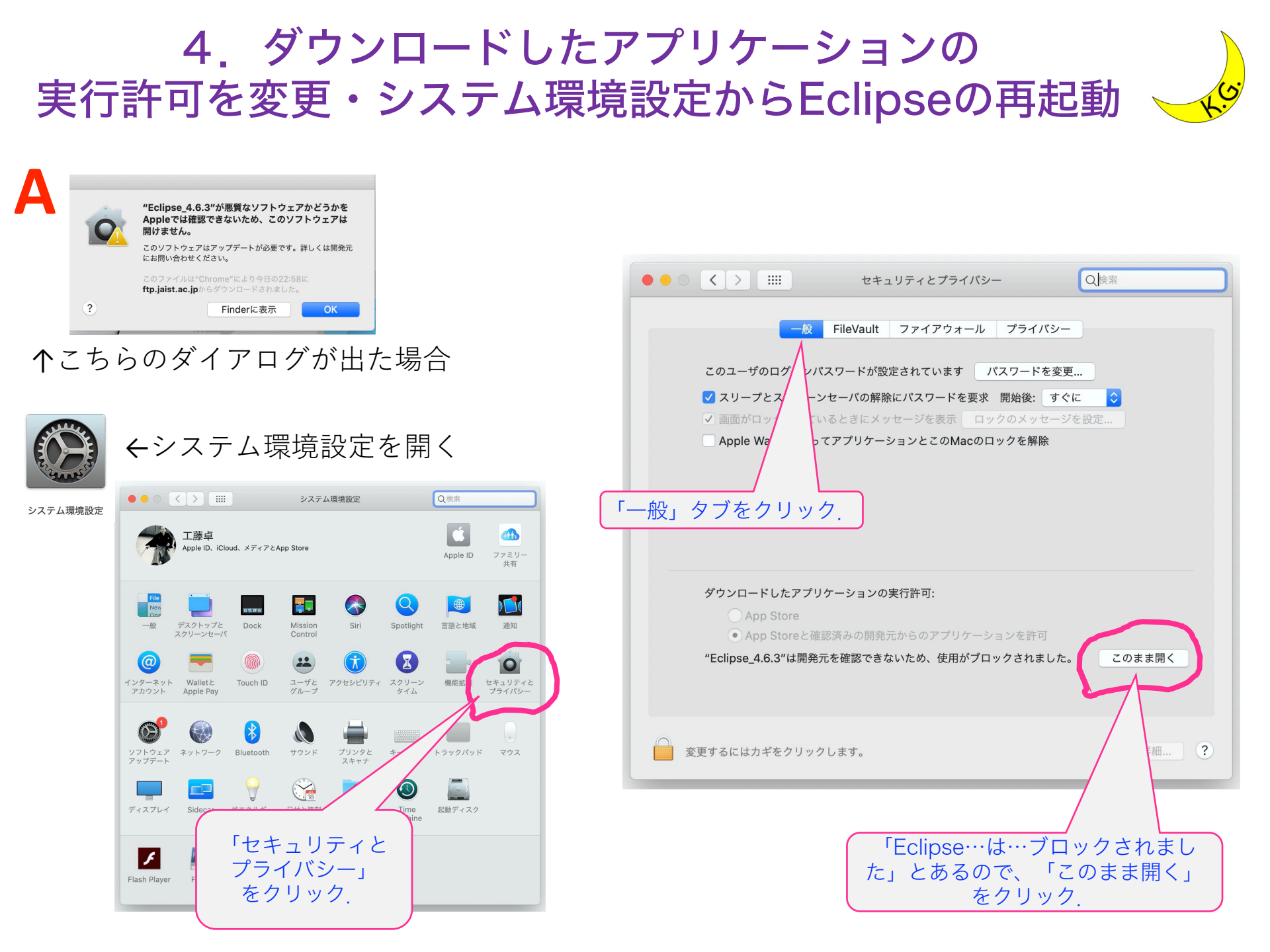

## 4. システム環境設定からEclipseの再起動

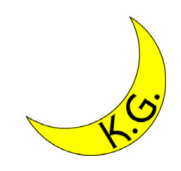

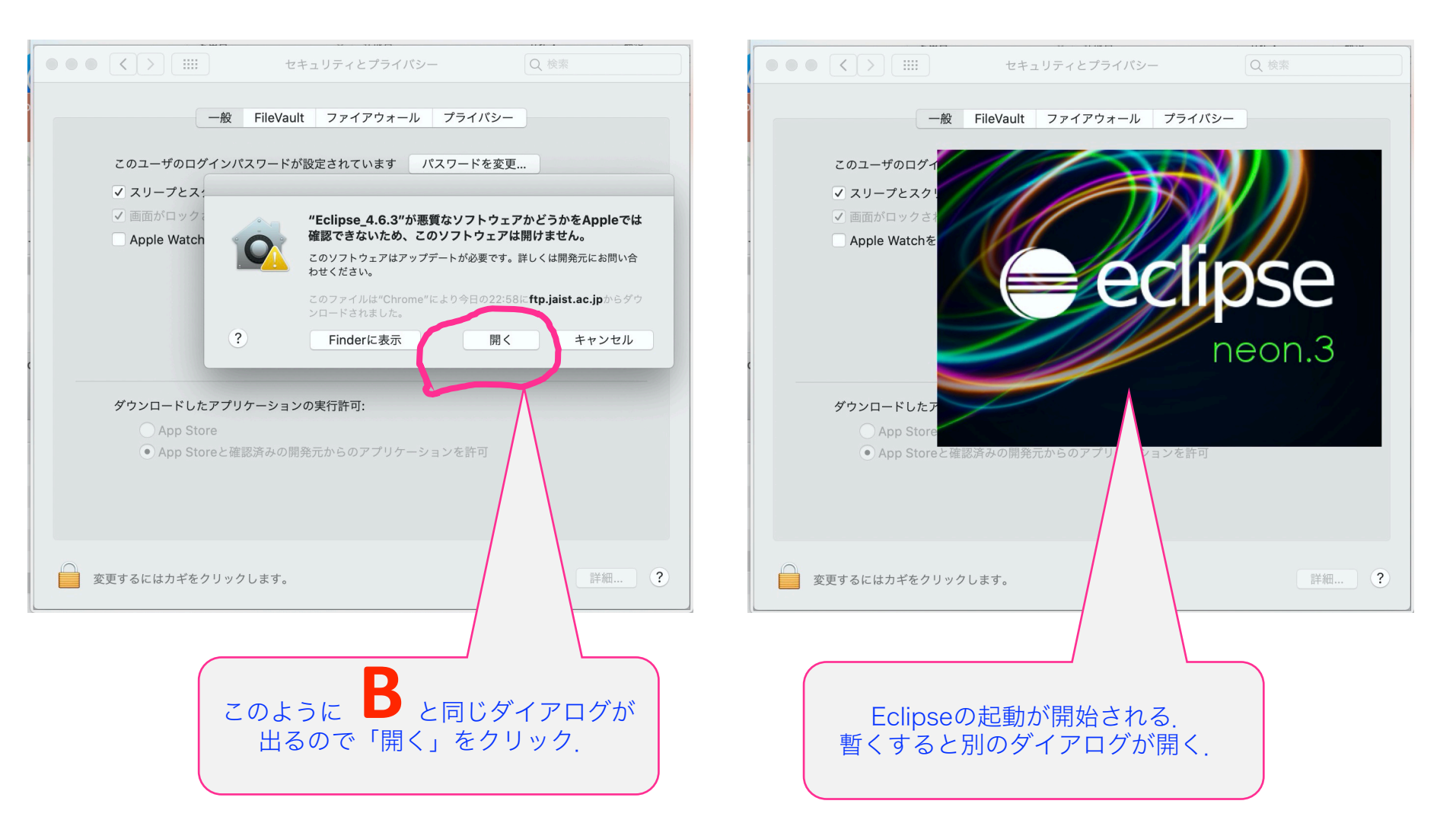

## 5. Workspace の設定

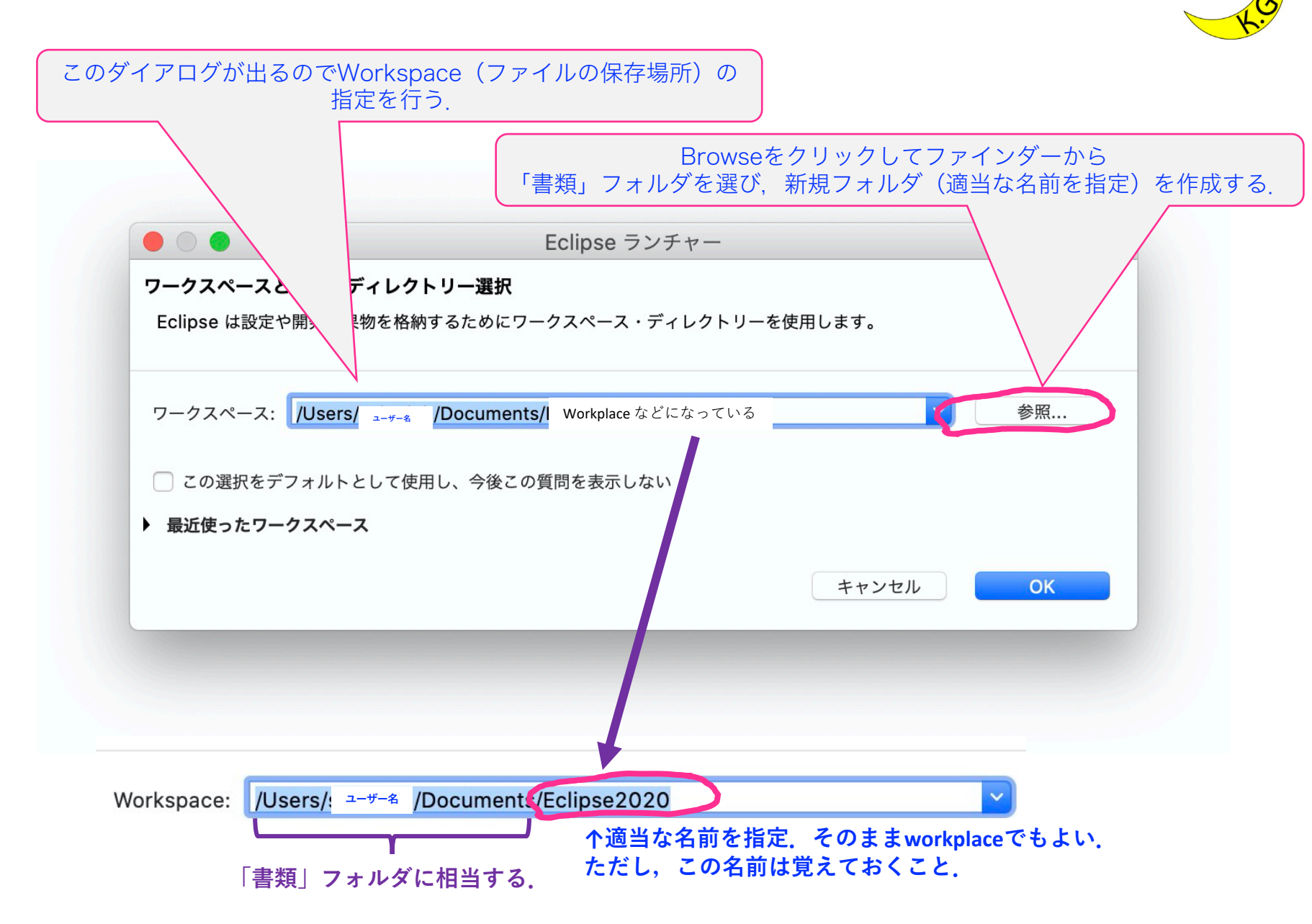

# Eclipseの起動

org.eclipse.egit.core のロード中

再び起動.

暫し待つ.

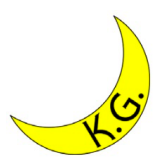

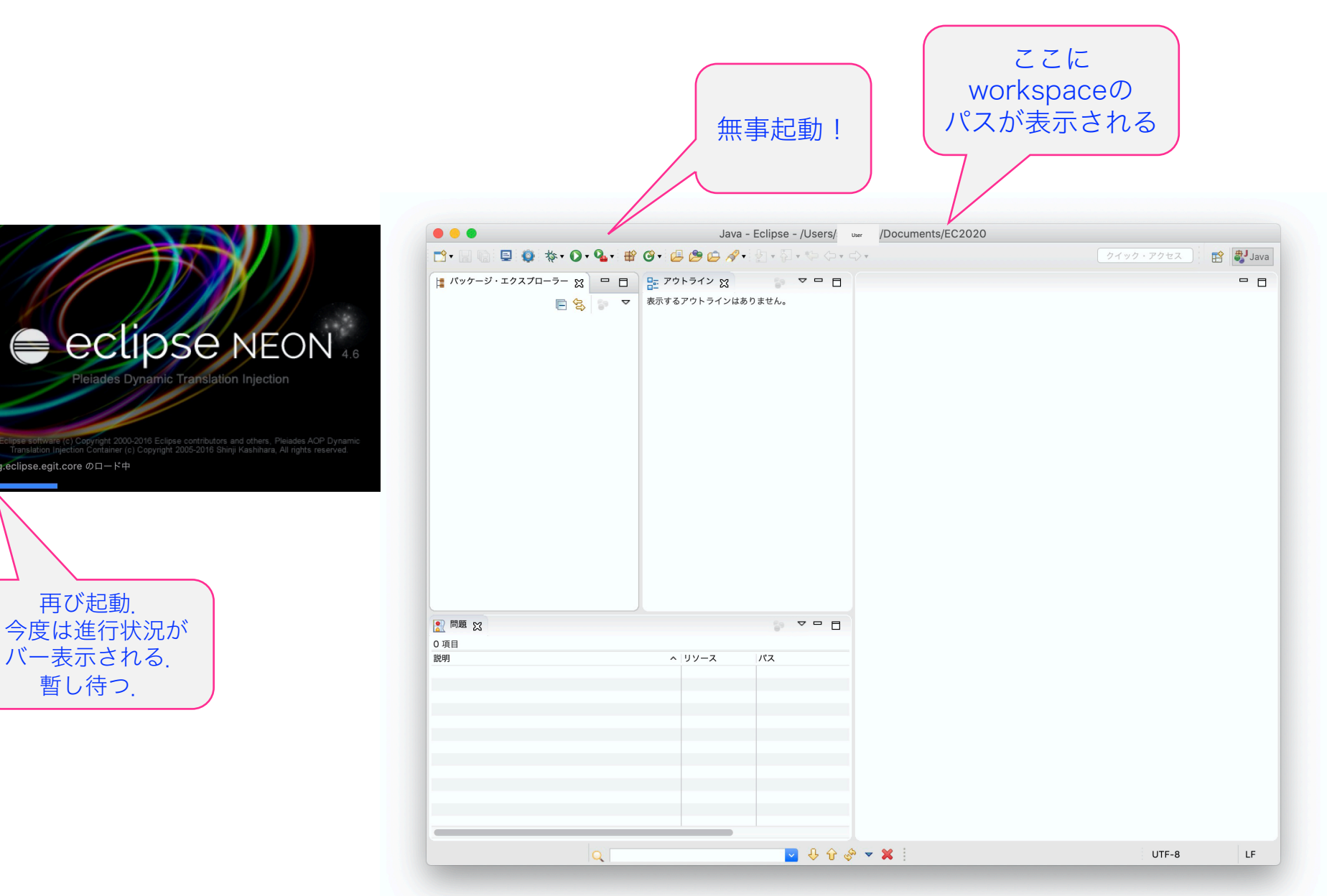

# 課題の進め方

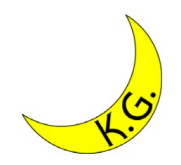

- 1. Eclipseでプロジェクトを作る.
- Eclipseでクラスのソースを作る.
   \*ファイル名はクラス名と一致させること!
   Javaファイル(.java)が自動生成される.
- 3. Eclipseで実行する (デバッグする) \*実行ファイル (クラスファイル .class) が自動生成される.
- 4. レポートを作成する. \*ワードのテンプレートファイルを使って作成する.
- 5. レポート提出システムから クラスのソース( .java ファイル)とレポートを uploadする

# プロジェクトの作成

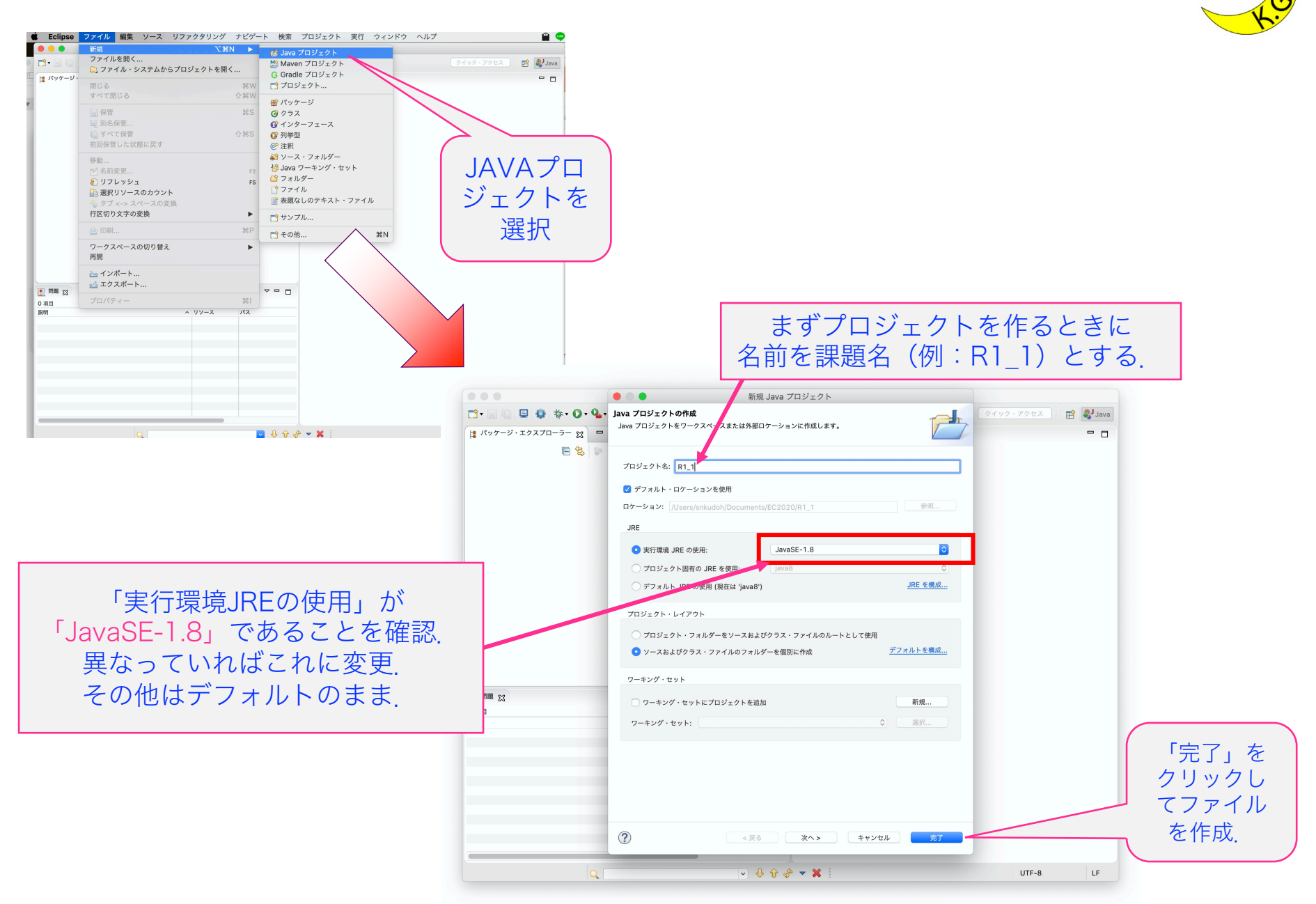

# クラスの作成

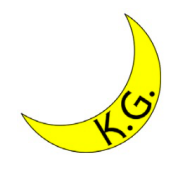

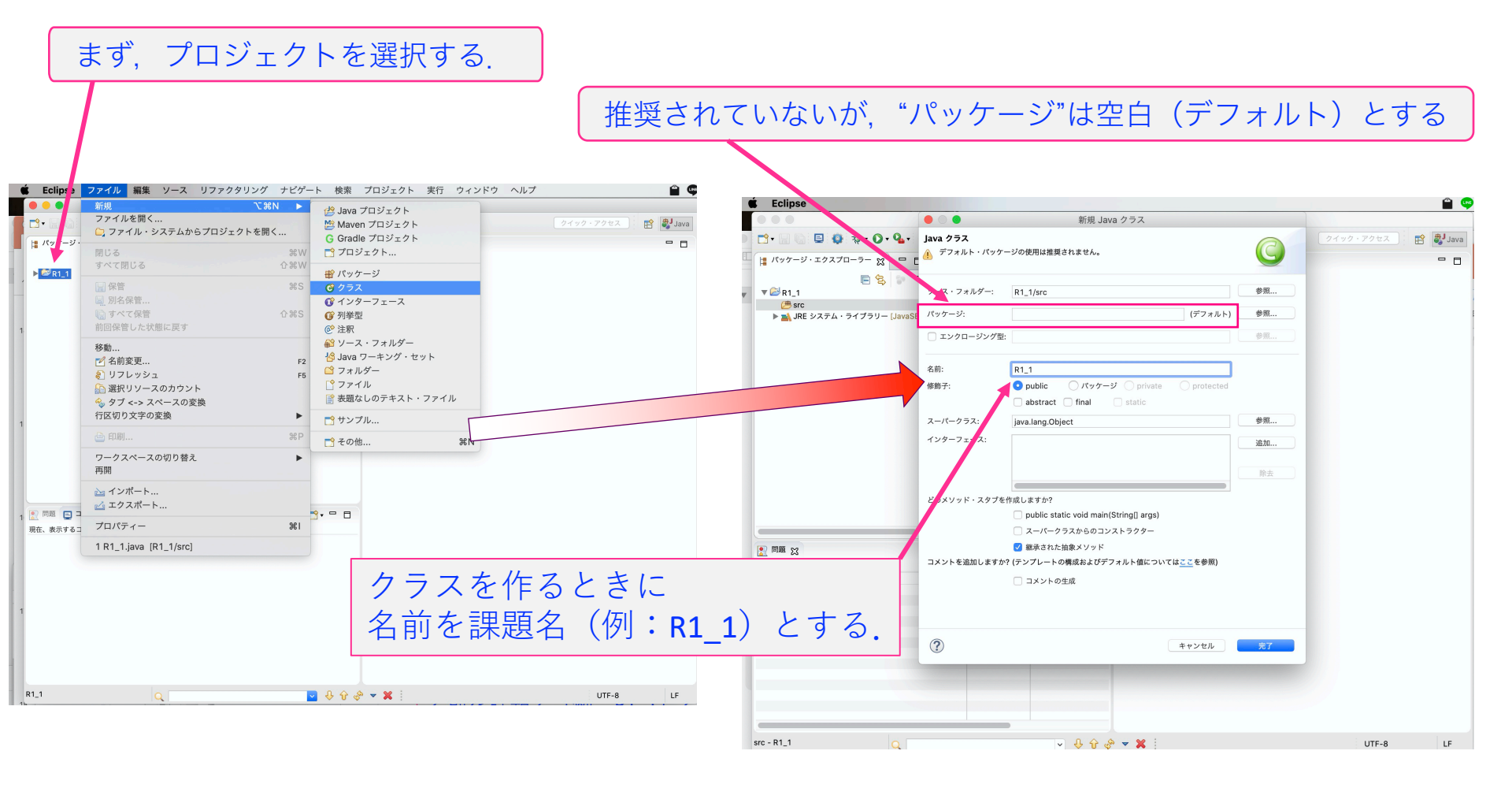

javaファイルの自動生成

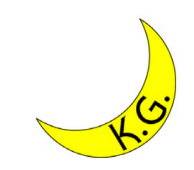

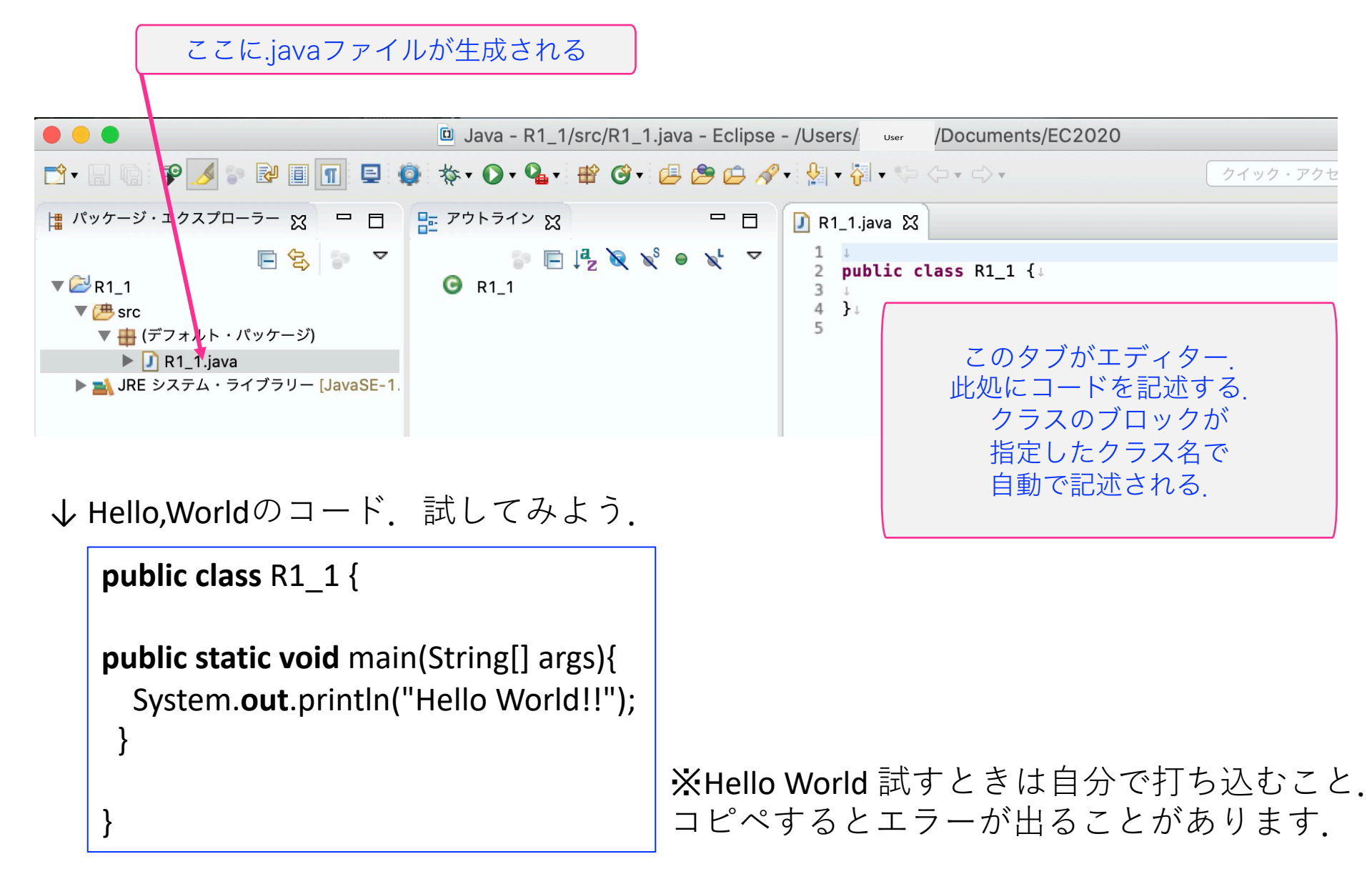

# 保存と実行

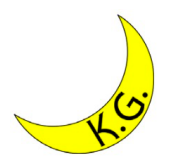

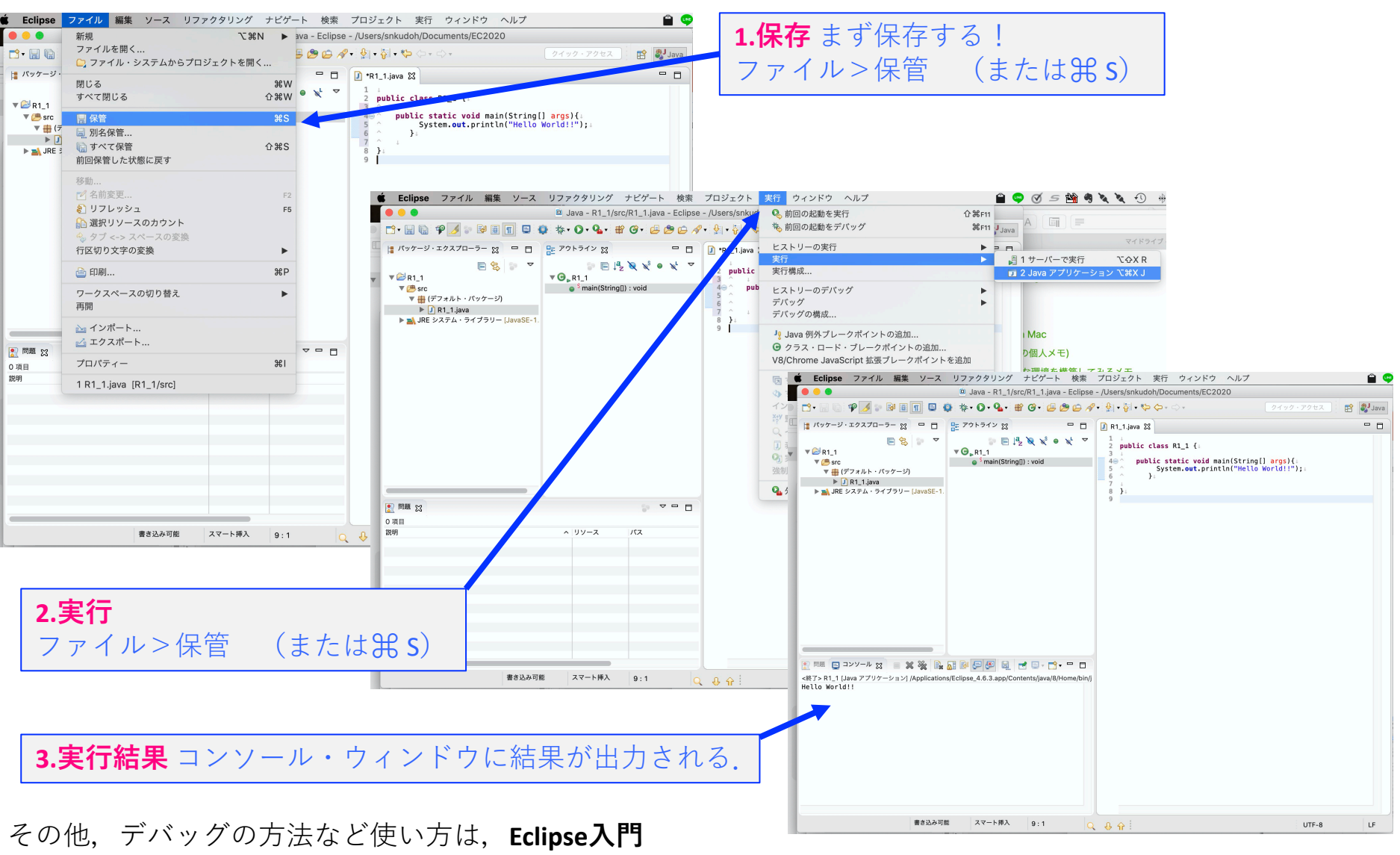

https://hsi.ksc.kwansei.ac.jp/~houmi/lectures/pro2/eclipse\_operation.htm

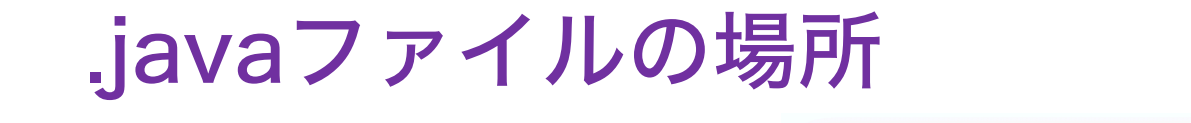

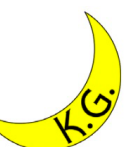

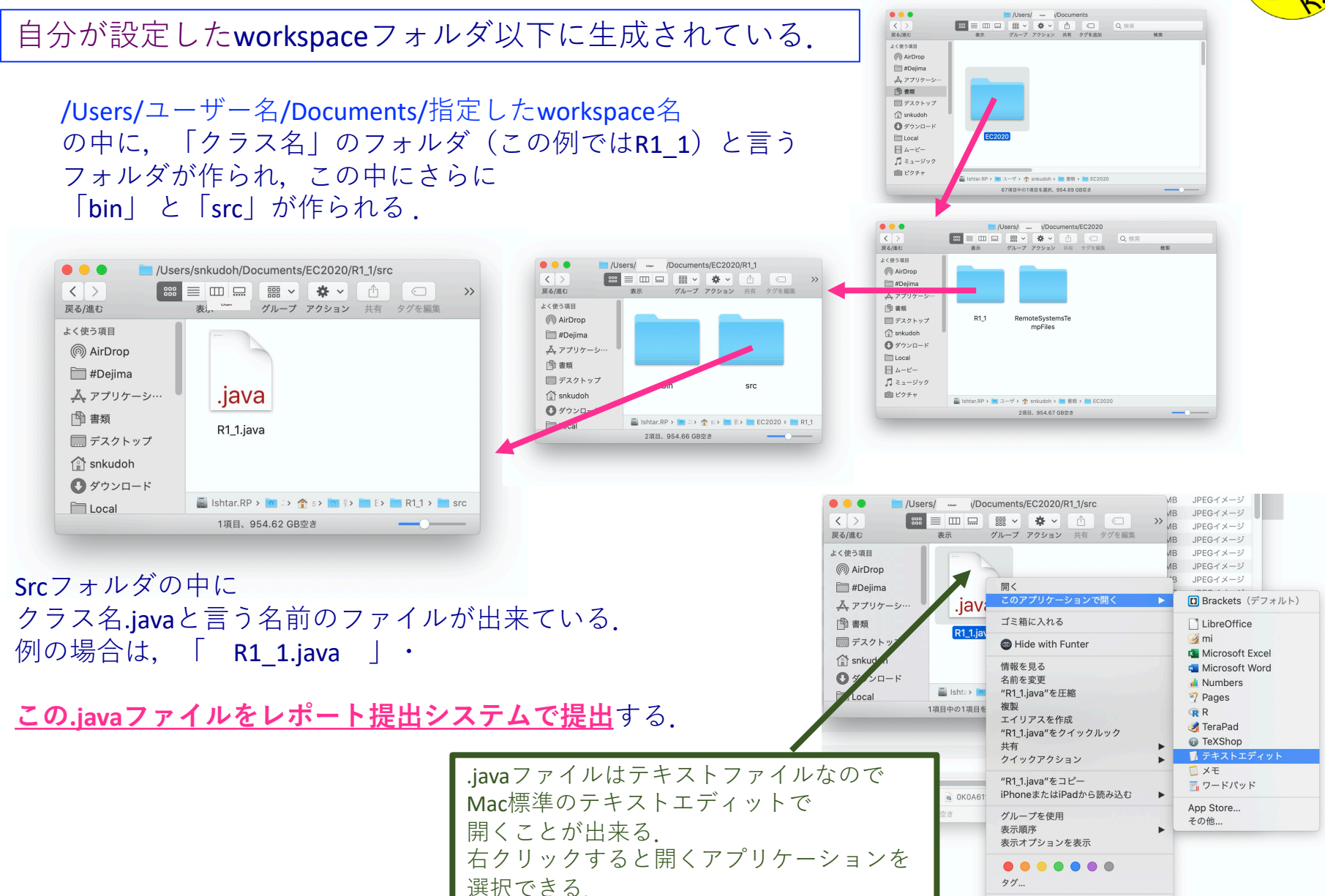

サービス